## 2017-18 ROTARY CITATION ACHIEVEMENT GUIDE

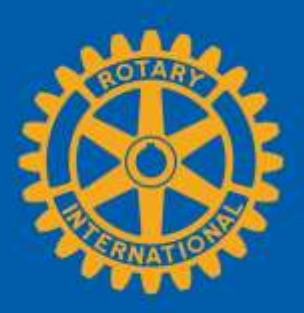

Rotary can automatically verify many of your club's achievements as long as you keep your club and member information up-to-date in My Rotary. You'll also use Rotary Club Central, Rotary Ideas, and Rotary Showcase to tell us when you've achieved other goals of the <u>2017-18 Rotary</u> <u>Citation</u>. Sign in to <u>My Rotary</u> to use:

- <u>Club Administration</u>: Go to my.rotary.org > hover over Manage, Club & District Administration > select Club Administration
- End Polio Now: Go to endpolio.org
- Grant Center: Go to my.rotary.org > hover over Take Action, Apply for Grants > select Grant Center
- <u>Rotary Club Central</u>: Go to my.rotary.org > hover over Manage, Club & District Administration > select Rotary Club Central
- <u>Rotary Ideas</u>: Go to my.rotary.org > hover over Take Action, Develop Projects > select Rotary Ideas
- <u>Rotary Showcase</u>: Go to my.rotary.org > hover over Take Action, Develop Projects > select Rotary Showcase

| GOAL                   | WHERE DO I REPORT OUR<br>ACHIEVEMENT? | HOW DO I REPORT IT?                      | HOW DO I SEE OUR<br>PROGRESS? |
|------------------------|---------------------------------------|------------------------------------------|-------------------------------|
| <b>REQUIRED ACTIVI</b> | <b>FIES</b>                           |                                          |                               |
| Pay your July 2017     | Club Administration                   | Find your club invoice under Club        | You will have an outstanding  |
| and January 2018 club  |                                       | Administration > Club Finances. Invoices | balance of \$0.00.            |
| invoices on time.      |                                       | are due when they are posted, in mid-    |                               |
|                        |                                       | January and mid-July.                    |                               |

|                                                                                           | WHERE DO I REPORT OUR          |                                                                                                    | HOW DO I SEE OUR                                                                                              |
|-------------------------------------------------------------------------------------------|--------------------------------|----------------------------------------------------------------------------------------------------|----------------------------------------------------------------------------------------------------|
| GOAL                                                                                      | ACHIEVEMENT?                   | HOW DO I REPORT IT?                                                                                                    | PROGRESS?                                                                                                    |
| Report volunteer<br>hours and service<br>project contributions<br>in Rotary Club Central. | Rotary Club Central            | <ul> <li>Report your hours and contributions in one of these locations in Rotary Club Central:</li> <li>1. Goal Center. Select the Rotary Citation heading. Click Edit and, under Total Service Volunteer Hours and Total Service Project Contributions, add your goals and achievements.</li> <li>2. Service Activities. Select Add New Service Project or Repeat Past Service Project and enter the volunteer hours and cash contributions.</li> </ul> | Look for a check mark next<br>to each achievement.                                                            |
| SUPPORT AND STR                                                                           | RENGTHEN CLUBS (ACHIEVE AT LEA | ST 4)                                                                                                    |                                                                                                    |
| Set at least 10 goals in<br>Rotary Club Central.                                          | Rotary Club Central            | Go to the <b>Goal Center</b> in Rotary Club<br>Central and choose the heading for each<br>goal you wish to set (Members &<br>Engagement, Rotary Foundation Giving,<br>Service, Young Leaders, or Public Image).<br>Remember to click Edit (blue box) to set<br>and update your goals.                                                                                                    | Look for at least 10 check<br>marks under the All column<br>or 10 of 16 achievements<br>under your club name. |
| Update or develop<br>your club's strategic<br>plan.                                       | Rotary Club Central            | Go to the <b>Goal Center</b> in Rotary Club<br>Central and choose Public Image. Click Edit<br>(blue box) and, under Strategic plan, check<br>the box under Select Goal and move the<br>Achievement button to Yes.                                                                                                    | Look for a check mark next<br>to the achievement button.                                                      |

|                       | WHERE DO I REPORT OUR |                                             | HOW DO I SEE OUR              |
|-----------------------|-----------------------|---------------------------------------------|-------------------------------|
| GOAL                  | ACHIEVEMENT?          | HOW DO I REPORT IT?                         | PROGRESS?                     |
| Achieve a net gain in | Rotary Club Central   | Go to the <b>Goal Center</b> in Rotary Club | Look for the check mark       |
| membership.           |                       | Central and choose Members &                | next to the achievement.      |
|                       |                       | Engagement. Click Edit (blue box) and,      | ×                             |
|                       |                       | under Club membership, enter your goal      |                               |
|                       |                       | and level of achievement.                   |                               |
|                       |                       | To undete your momentaria, so to Club       |                               |
|                       |                       | Administration and under Club 8 Mamber      |                               |
|                       |                       | Administration and, under Club & Wember     |                               |
|                       |                       | Data, choose the Update Member Data         |                               |
|                       |                       | section. Select Add, edit, or remove        |                               |
|                       |                       | members.                                    |                               |
|                       |                       | If your club uses a club management         |                               |
|                       |                       | system, make sure your data is synched      |                               |
|                       |                       | with Rotary's.                              |                               |
| Achieve a net gain in | Club Administration   | Go to Club Administration and, under Club   | Go to Rotary Club Central     |
| female members.       |                       | & Member Data, choose the Update            | and review the gender         |
|                       |                       | Member Data section. Select Add, edit, or   | graphic. Compare the totals   |
|                       |                       | remove members and complete the             | from last year and this year. |
|                       |                       | gender field when adding or updating        |                               |
|                       |                       | members.                                    |                               |

| GOAL                                                                                                    | WHERE DO I REPORT OUR<br>ACHIEVEMENT? | HOW DO I REPORT IT?                                                                                                    | HOW DO I SEE OUR<br>PROGRESS?                                                                                                    |
|----------------------------------------------------------------------------------------------------|---------------------------------------|----------------------------------------------------------------------------------------------------|----------------------------------------------------------------------------------------------------|
| Achieve a net gain in<br>members under age<br>40.                                                                                                    | Club Administration                   | Go to Club Administration and, under <b>Club</b><br><b>&amp; Member Data</b> , choose the Update<br>Member Data section. Select Add, edit, or<br>remove members and complete the date<br>of birth field when adding or updating<br>members. | Go to <u>Rotary Club Central</u><br>and choose Reports. Under<br>the Members & Engagement<br>heading, go to Club Reports<br>and select Members in a<br>Club. The last page of the<br>report lists the Active<br>Members Under 40 report.<br>Compare the names in this<br>list to those shown above in<br>the List of New Members<br>and make sure at least one<br>was admitted during this<br>Rotary year. |
| Record at least one<br>club social activity or<br>indicate that more<br>than 50% of your<br>club's members<br>participated in club<br>service activities. | Rotary Club Central                   | Go to the <b>Goal Center</b> in Rotary Club<br>Central and choose Members &<br>Engagement. Click Edit (blue box) and,<br>under Service Participation, enter your goal<br>and level of achievement.                                          | You will see a check mark<br>next to the Achievement<br>box.                                                                                                    |

|                                                                               | WHERE DO I REPORT OUR      |                                                                                                    | HOW DO I SEE OUR                                                                                                    |
|-------------------------------------------------------------------------------|----------------------------|----------------------------------------------------------------------------------------------------|----------------------------------------------------------------------------------------------------|
| GOAL                                                                          | ACHIEVEMENT?               | HOW DO I REPORT IT?                                                                                                    | PROGRESS?                                                                                                    |
| Sponsor or co-sponsor<br>a new Rotary club or a<br>Rotary Community<br>Corps. |                            | If your club sponsors another Rotary club<br>or a Rotary Community Corps, that is<br>automatically reported to RI because it's<br>listed as a sponsor on the new club's<br>charter. Work with your governor, who<br>signs the charter application.<br>Learn how to sponsor or co-sponsor a new<br>Rotary Club under Learning & Reference ><br>Learn by Topic > <u>Start a Club</u> .<br>Learn how to organize an RCC under Take<br>Action > Empower Leaders > <u>Organize a</u><br><u>Rotary Community Corps</u> | For new Rotary clubs, ask<br>your district governor to<br>confirm that your club is<br>listed as the sponsor club on<br>the new club's charter<br>documents.<br>For new Rotary Community<br>Corps, go to <u>Rotary Club</u><br><u>Central</u> and choose Reports.<br>Under the Service heading,<br>go to Club Reports and<br>select Listing of Club-<br>Sponsored Organizations.<br>Select the Rotary<br>Community Corps Report<br>tab at the bottom of the<br>report. |
| Sponsor or co-sponsor<br>an Interact or Rotaract<br>club.                     | <u>Club Administration</u> | To certify a new Interact or Rotaract club,<br>go to Club Administration and, under <b>Club</b><br><b>Sponsorships</b> , choose the Rotaract or<br>Interact section and complete the<br>certification form.<br>For help updating your Interact or Rotaract<br>clubs in Rotary's records, download <u>How to</u><br><u>Update Rotaract and Interact Club</u><br><u>Information</u> .                                                                                                    | Go to <u>Rotary Club Central</u><br>and choose Reports. Under<br>the Service heading, go to<br>Club Reports and select<br>Listing of Club-Sponsored<br>Organizations. Select the<br>Rotaract or Interact Report<br>tab at the bottom of the<br>report.                                                                                                    |

|                                                                                | WHERE DO I REPORT OUR                                                                                                    |                                                                                                    | HOW DO I SEE OUR                                                                                                    |
|--------------------------------------------------------------------------------|----------------------------------------------------------------------------------------------------|----------------------------------------------------------------------------------------------------|----------------------------------------------------------------------------------------------------|
| GOAL                                                                           | ACHIEVEMENT?                                                                                                    | HOW DO I REPORT IT?                                                                                                    | PROGRESS?                                                                                                    |
| FOCUS AND INCRE                                                                | ASE HUMANITARIAN SERVICE (ACI                                                                                                    | HIEVE AT LEAST 4)                                                                                                    |                                                                                                    |
| Sponsor or have<br>members participate<br>in a polio-related<br>fundraising or | Rotary Club Central                                                                                                    | Go to <b>Service Activities</b> in Rotary Club<br>Central and select Add New Service<br>Project, Repeat Past Service Project, or<br>Import from Showcase.                                                                                                    | You'll see a check mark next<br>to the Project Complete<br>button.                                                                                                    |
| awareness event.                                                               |                                                                                                    | If adding a new project or repeating a past<br>one, in the project details section, under<br>the category heading, select polio from the<br>list. Check the Project Complete button<br>and then select Export in the upper left<br>corner to post to Showcase.<br>If importing from <u>Rotary Showcase</u> , make<br>sure that your project is published on<br>Showcase and that, in the project category<br>section, polio is checked. If it isn't, add the<br>project and select polio as the project<br>category. Check the This project is<br>complete box. | BONUS: If you add the total<br>number of volunteer hours<br>and cash contributions in<br>the project description, it<br>will also count for the<br>required activity Report<br>volunteer hours and service<br>project contributions in<br>Rotary Club Central. |
| Sponsor at least one<br>project funded by a<br>global or district<br>grant.    | <u>Grant Center</u> if you're sponsoring a grant<br><u>Rotary Club Central</u> if you're supporting a<br>grant that your club isn't sponsoring | To sponsor a grant, go to the <b>Grant Center</b><br>and complete the requirements under<br>Steps to apply for a grant.<br>To support a grant that your club isn't<br>sponsoring, go to the <b>Goal Center</b> in Rotary<br>Club Central and choose Rotary Citation.<br>Click Edit (blue box) and, under My club<br>has contributed to a project funded by a<br>global grant or district grant, check the box<br>under Select Goal and enter your goal and<br>level of achievement.                                                                             | You'll see a check mark next<br>to the Achievement box.                                                                                                    |

|                                                                                                    | WHERE DO I REPORT OUR |                                                                                                    | HOW DO I SEE OUR                                                                                                    |
|----------------------------------------------------------------------------------------------------|-----------------------|----------------------------------------------------------------------------------------------------|----------------------------------------------------------------------------------------------------|
| GOAL                                                                                                    | ACHIEVEMENT?          | HOW DO I REPORT IT?                                                                                                    | PROGRESS?                                                                                                    |
| Carry out at least one project focused on the environment.                                                   | Rotary Club Central   | Go to <b>Service Activities</b> in Rotary Club<br>Central and select Add New Service<br>Project, Repeat Past Service Project, or<br>Import from Showcase.                                                                                                    | You'll see a check mark next<br>to the Project Complete<br>button.                                                                                                    |
|                                                                                                    |                       | If adding a new project or repeating a past<br>one, in the project details section, under<br>the category heading, select environment<br>from the list. Check the Project Complete<br>button and then select Export in the upper<br>left corner to post to Showcase.<br>If importing from <u>Rotary Showcase</u> , make<br>sure that your project is published on<br>Showcase and that, in the project category<br>section, environment is checked. If it isn't,<br>add the project and select environment<br>from the project category. Check the This<br>project is complete box. | BONUS: Add the total<br>number of volunteer hours<br>and cash contributions in<br>the project description and<br>it will also count for the<br>required activity: <i>Report</i><br><i>volunteer hours and service</i><br><i>project contributions in</i><br><i>Rotary Club Central.</i> |
| Collaborate with other<br>Rotary clubs in your<br>region to increase a<br>project's scope and<br>visibility. | Rotary Club Central   | Go to the <b>Goal Center</b> in Rotary Club<br>Central and choose Rotary Citation. Click<br>Edit (blue box) and, under Collaborate with<br>other Rotary clubs, check the box under<br>Select Goal and move the Achievement<br>button to yes.                                                                                                    | You'll see a check mark next<br>to the Achievement button.                                                                                                    |

|                                                                                                    | WHERE DO I REPORT OUR |                                                                                                    | HOW DO I SEE OUR                                           |
|----------------------------------------------------------------------------------------------------|-----------------------|----------------------------------------------------------------------------------------------------|------------------------------------------------------------|
| GOAL                                                                                                    | ACHIEVEMENT?          | HOW DO I REPORT IT?                                                                                                    | PROGRESS?                                                  |
| Involve Rotaractors,<br>Interactors, Rotary<br>Community Corps<br>members, or Rotary<br>alumni in club projects<br>and events.                | Rotary Club Central   | Go to the <b>Goal Center</b> in Rotary Club<br>Central and select the Rotary Citation<br>heading. Click Edit (blue box) and, under<br>Collaborate with the family of Rotary,<br>check the box under Select Goal and move<br>the Achievement button to yes. | You'll see a check mark next<br>to the Achievement button. |
| Increase your club's<br>total giving to The<br>Rotary Foundation by<br>at least 10% over<br>2016-17, as calculated<br>in your local currency. | Rotary Club Central   | Go to the <b>Goal Center</b> in Rotary Club<br>Central and select the Rotary Citation<br>heading. Click Edit (blue box) and, under<br>Increase contributions by ten percent,<br>check the box under Select Goal and move<br>the Achievement button to yes. | You'll see a check mark next<br>to the Achievement button. |

|                                                                                                   | WHERE DO I REPORT OUR |                                                           | HOW DO I SEE OUR                                                                                                    |
|---------------------------------------------------------------------------------------------------|-----------------------|-----------------------------------------------------------|----------------------------------------------------------------------------------------------------|
| GOAL                                                                                              | ACHIEVEMENT?          | HOW DO I REPORT IT?                                       | PROGRESS?                                                                                                    |
| Increase the number<br>of members who give<br>US\$25 or more to any<br>Rotary Foundation<br>fund. | rotary.org/donate     | This is automatically reported as contributions are made. | Go to My Rotary. Hover over<br>Manage, Club & District<br>Administration > Reports.<br>Under Contributions &<br>Recognition, choose the<br>Club Giving section. Select<br>View Reports.<br>One time set-up: Under Club<br>Reports, select Club<br>Foundation Banner Report.<br>Run and save the report for<br>2016-17.<br>Run the report for 2017-18.<br>Compare the number in the<br>TRF Giving Rotarians field in<br>the upper left of this report<br>with the same field in the<br>saved report from 2016-17.<br>The goal is achieved when<br>the number is one greater<br>than it was in 2016-17. |

|                     | WHERE DO I REPORT OUR |                                   | HOW DO I SEE OUR               |
|---------------------|-----------------------|-----------------------------------|--------------------------------|
| GOAL                | ACHIEVEMENT?          | HOW DO I REPORT IT?               | PROGRESS?                      |
| Attain a minimum    | rotary.org/donate     | This is automatically reported as | Go to My Rotary. Hover over    |
| Annual Fund         |                       | contributions are made.           | Manage, Club & District        |
| contribution of     |                       |                                   | Administration > select        |
| US\$100 per capita. |                       |                                   | Reports. Under                 |
|                     |                       |                                   | Contributions &                |
|                     |                       |                                   | Recognition, choose the        |
|                     |                       |                                   | Club Giving section. Select    |
|                     |                       |                                   | View Reports.                  |
|                     |                       |                                   |                                |
|                     |                       |                                   | Under Club Reports, select     |
|                     |                       |                                   | Club Fundraising Analysis.     |
|                     |                       |                                   | Double click last month and    |
|                     |                       |                                   | click OK. In the AF Per Capita |
|                     |                       |                                   | table (at right), look at the  |
|                     |                       |                                   | Club column for this year.     |
|                     |                       |                                   |                                |
|                     |                       |                                   | The dollar amount needs to     |
|                     |                       |                                   | be at least \$100.             |

|                         | WHERE DO I REPORT OUR        |                                              | HOW DO I SEE OUR              |
|-------------------------|------------------------------|----------------------------------------------|-------------------------------|
| GOAL                    | ACHIEVEMENT?                 | HOW DO I REPORT IT?                          | PROGRESS?                     |
| Use Rotary Ideas to     | Rotary Ideas                 | Go to My Rotary. Hover over Take Action >    | Go to Rotary Ideas. Select    |
| contribute to a project |                              | Develop Projects > Rotary Ideas.             | My Club. Select the project   |
| or seek resources for   |                              | For a new project coloct Start a Droject     | from the list. Check that the |
| your club s local or    |                              | Complete the form. Make sure the             | within this Potary year and   |
| international projects. |                              | Contribution Deadline is within this Rotary  | the Event Date is within or   |
|                         |                              | vear and the Event Date is within or after   | after this Rotary year.       |
|                         |                              | this Rotary year.                            |                               |
|                         |                              | To continue a project that's already in      |                               |
|                         |                              | progress, select My Club and select the      |                               |
|                         |                              | project you wish to use from those listed.   |                               |
|                         |                              | Select Edit Project. Check the Contribution  |                               |
|                         |                              | sure the Contribution Deadline is within     |                               |
|                         |                              | this Rotary year and the Event Date is       |                               |
|                         |                              | within or after this Rotary year.            |                               |
|                         |                              |                                              |                               |
|                         |                              |                                              |                               |
|                         |                              |                                              |                               |
|                         |                              |                                              |                               |
| ENHANCE ROTARY          | 'S PUBLIC IMAGE AND AWARENES | SS (ACHIEVE AT LEAST 4)                      |                               |
| Use Rotary's brand      | Rotary Club Central          | Go to the Goal Center in Rotary Club         | Look for the check mark       |
| guidelines, templates,  |                              | Central and choose Public Image. Click Edit  | next to the Achievement       |
| and other resources.    |                              | (blue box) and, under Use of official Rotary | button.                       |
|                         |                              | promotional materials, check the box         | ×                             |
|                         |                              | Achievement button to yes                    |                               |

|                                                                                                    | WHERE DO I REPORT OUR                    |                                                                                                    | HOW DO I SEE OUR                                              |
|----------------------------------------------------------------------------------------------------|------------------------------------------|----------------------------------------------------------------------------------------------------|---------------------------------------------------------------|
| GOAL                                                                                                    | ACHIEVEMENT?                             | HOW DO I REPORT IT?                                                                                                    | PROGRESS?                                                     |
| Regularly update your<br>club website and<br>social media accounts<br>to showcase club<br>activities.                                                                       | Rotary Club Central                      | Go to the <b>Goal Center</b> in Rotary Club<br>Central and choose Public Image. Click Edit<br>(blue box) and, under Update website and<br>social media, check the box under Select<br>Goal and enter your goal and level of<br>achievement.    | Look for the check mark<br>next to the Achievement<br>button. |
|                                                                                                    |                                          | Or, under Online presence, check the box<br>under Select Goal and move the<br>achievement button to yes.                                                                                                    |                                                               |
| Host and promote a<br>community event to                                                                                                    | endpolio.org to register your event      | To register your event, go to the <b>Goal</b><br><b>Center</b> in Rotary Club Central and choose                                                                                                    |                                                               |
| support World Polio<br>Day.                                                                                                    | Rotary Club Central to report your event | Rotary Citation. Click Edit (blue box) and,<br>under World Polio Day event registration,<br>check the box under Select Goal and move<br>the Achievement button to yes.                                                                         |                                                               |
| Host at least one<br>networking event for<br>local professionals,<br>community<br>organizations, or<br>Rotary alumni.                                                       | Rotary Club Central                      | Go to the <b>Goal Center</b> in Rotary Club<br>Central and choose Rotary Citation. Click<br>Edit (blue box) and, under Networking<br>events, check the box under Select Goal<br>and move the Achievement button to yes.                        | Look for the check mark<br>next to the Achievement<br>button. |
| Establish or continue a<br>partnership with one<br>or more corporate or<br>government entities<br>or nongovernmental<br>organizations and<br>work on a project<br>together. | Rotary Club Central                      | Go to the <b>Goal Center</b> in Rotary Club<br>Central and choose Rotary Citation. Click<br>Edit (blue box) and, under Collaboration<br>with non-Rotary partner, check the box<br>under Select Goal and move the<br>Achievement button to yes. | Look for the check mark<br>next to the Achievement<br>button. |

| GOAL                                                                                                    | WHERE DO I REPORT OUR |                                                                                                    | HOW DO I SEE OUR                                              |
|----------------------------------------------------------------------------------------------------|-----------------------|----------------------------------------------------------------------------------------------------|---------------------------------------------------------------|
| Host a community<br>forum or seminar<br>about an issue that's<br>important in your                                  | Rotary Club Central   | Go to the <b>Goal Center</b> in Rotary Club<br>Central and choose Rotary Citation. Click<br>Edit (blue box) and, under Community<br>Forums, check the box under Select Goal<br>and move the Achievement button to yes                                                                                                    | Look for the check mark<br>next to the Achievement<br>button. |
| Have local media<br>cover a club project,<br>event, or fundraiser.                                                  | Rotary Club Central   | Go to the <b>Goal Center</b> in Rotary Club<br>Central and choose Rotary Citation. Click<br>Edit (blue box) and, under Media<br>involvement in events, check the box<br>under Select Goal and move the<br>Achievement button to yes.<br>Or choose <b>Public Image</b> , click Edit (blue<br>box) and, under Online presence, check the<br>box under Select Goal and move the<br>achievement button to yes. | Look for the check mark<br>next to the Achievement<br>button. |
| Sponsor or host at<br>least one Rotary<br>Youth Exchange<br>student or sponsor at<br>least one RYLA<br>participant. | Rotary Club Central   | Go to the <b>Goal Center</b> in Rotary Club<br>Central and choose Young Leaders. Click<br>Edit (blue box) and, under Inbound or<br>Outbound Youth Exchange Students or<br>RYLA participation, check the box under<br>Select Goal and add your goal and level of<br>achievement.                                                                                                    | Look for the check mark<br>next to the Achievement<br>button. |